# GDCA 数字证书及电子印章客户端 安装使用指引

### 一、GDCA 数字证书客户端和信鉴易电子印章客户端安装

#### 第一步:

<u>https://www.gdca.com.cn/customer\_service/guide\_service/application\_guide/-00062/</u> 下载第 6, 7 项安装包并解压。

#### 九、证书表格及数字证书客户端下载

1.机构(企业)数字证书业务申请表(机构使用)
 2.机构(个人)数字证书业务申请表(机构法人证书长期使用)
 3.个人数字证书业务申请表(自然人短期租赁使用)
 4.GDCA数字证书用户协议
 5.GDCA电子印章(签章)填报表
 6.中山市公共资源交易平台多CA客户端下载(通用版)
 7.GDCA信鉴电子印章客户端下载(V4.4.3)

#### 第二步:

GDCA 数字证书客户端安装,双击.exe 文件进行安装(客户版本实时更新下载文件), 勾选用户协议,点击立即安装等待完成即可。

|                                       |                    | - × |
|---------------------------------------|--------------------|-----|
|                                       | GDCA               |     |
|                                       | 数字证书客户端<br>V 4.3.3 |     |
|                                       | 立即安装               |     |
| ───────────────────────────────────── |                    |     |

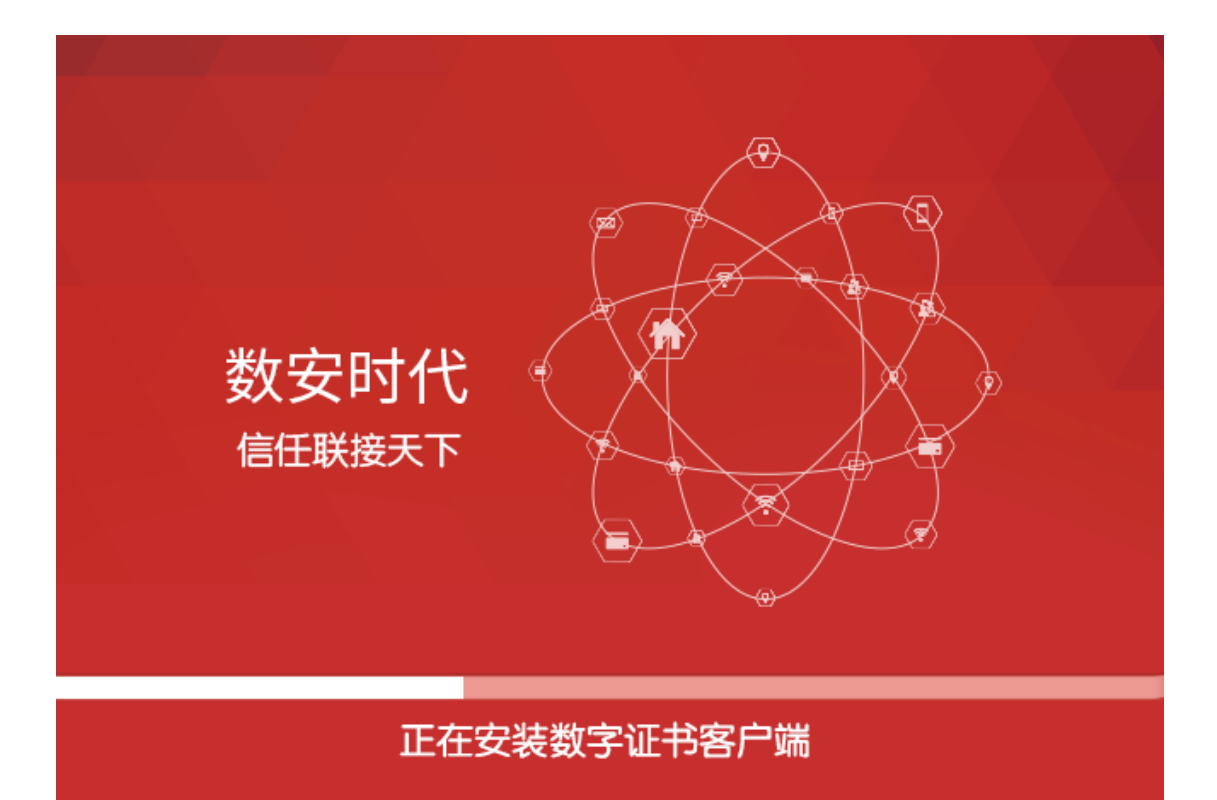

客户端安装成功后插入证书验证证书及电子印章信息界面:

| 🚺 数字证书       | 客户端                                                                                                    | o -                   |
|--------------|----------------------------------------------------------------------------------------------------|-----------------------|
| 证书更新 修改密     | 四 <b>证书修复 证书检测</b> 微信绑定 刷新证书                                                                                                    |                       |
| 1 有效         | 期还有 182 天                                                                                                    | ● 网上服务大厅 >>           |
| RSA1024-签名证书 | 证书名称:中山公共资源电子印章机构测试6                                                                                                    | <b>5</b>              |
| RSA1024-加密证书 | 证书类型: RSA1024-签名证书<br>有 效 期: 2024年03月19日 到 2024年09月19日                                                                                 | GDCA海宝店 GDCA官网 QQ在线客服 |
| 我的印章1        | 颁发者: GDCA Public CA1                                                                                                    |                       |
| GDCA         | <ul> <li>副 家、中国</li> <li>地 市:中山市</li> <li>单 位:中山公共资源电子印章机构测试6</li> <li>省 份:广东省</li> <li>译细信息</li> <li>导 出</li> <li><b>正</b></li> </ul> |                       |
| 介质编号: 101541 | 00 唯一标识: 071442977173037056 🛛 🚇                                                                                                    | QQ咨询 🔽 版本 4.3.5.1     |

| <b>」</b> 数字证书 | 客户端                                                                                                    | o -                   |
|---------------|----------------------------------------------------------------------------------------------------|-----------------------|
| 证书更新 修改密      | 四<br>近<br>北<br>近<br>北<br>修复<br>近<br>半<br>检測<br>微信<br>绑定<br>微信<br>绑定<br>利<br>新<br>证<br>书<br>修复<br>し<br>正<br>も<br>检測 |                       |
|               | 期还有 182 大                                                                                                    | ● 网上服务大厅 >>           |
|               | 7 <del>7 100 T</del>                                                                                               |                       |
| RSA1024-签名证书  | 印章名称:中山公共资源电子印章机构测试6                                                                                               | <b>FARENCE 1</b>      |
| RSA1024-加密证书  | 有效期: 2024年03月19日 - 2024年09月19日                                                                                     | GDCA淘宝店 GDCA官网 QQ在线客服 |
|               | 签卓人: 中山公共资源电子印卓机构测试。                                                                                               |                       |
| 我的印章1         | 印卓央尘: 1<br>印音尼寸: 42 x 42 mm (150 x 150 nv)                                                                         |                       |
|               | 印章格式: 国際印章//2                                                                                                    |                       |
|               | 存储标识: 多用户空间(0x22)                                                                                                  |                       |
|               |                                                                                                    |                       |
|               |                                                                                                    |                       |
|               | <b>DCA</b> 电子公共服务数字证书                                                                                              |                       |
| GDCA          |                                                                                                    |                       |
| 介贝骗亏: 101541  | 00 唯一怀识: 0/14429//1/303/056 🛛 🛃                                                                                    | QQ谷间 ──               |

- 第三步:
  - (1) 双击信鉴易电子印章阅读器 v4.3.3.exe, 下一步直至安装完成。

| <mark>厦</mark> 安装 | 麦 - 信鉴易电子印章阅读器               |            | _         |       | $\times$ |
|-------------------|------------------------------|------------|-----------|-------|----------|
| <b>选</b> :        | <b>择附加任务</b><br>您想要安装程序执行哪些附 | 加任务?       |           |       | R        |
|                   | 选择您想要安装程序在安装<br>下一步"。        | 信鉴易电子印章阅读器 | 时执行的附加任务, | 然后单击" | r        |
|                   | 附加快捷方式:<br>☑ 创建桌面快捷方式(型)     |            |           |       |          |
|                   |                              |            |           |       |          |
|                   |                              |            |           |       |          |
| -                 |                              |            |           |       |          |
|                   |                              |            | 下一步(N) >  | 取消    | i        |

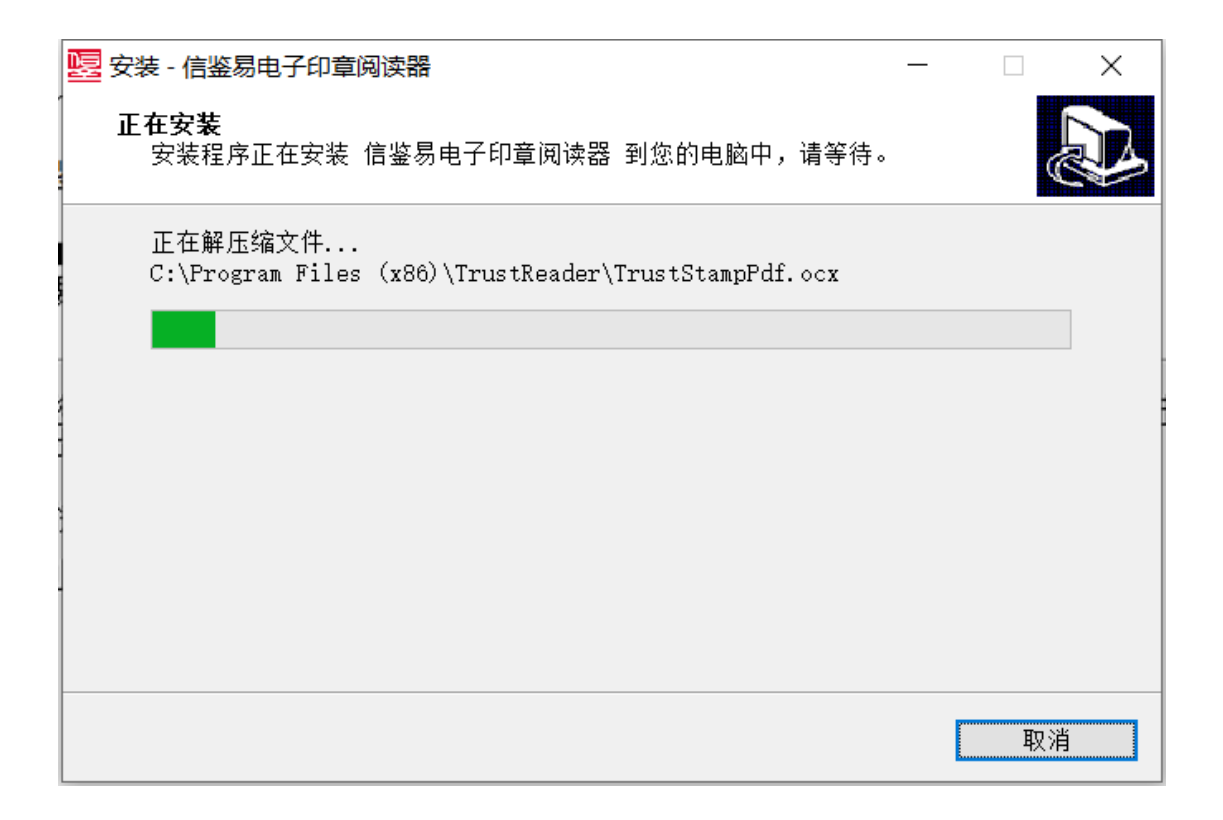

## 二、信鉴易电子印章客户端电子印章盖章操作说明

(1) UKey 签章-普通单次签章

打开信鉴易电子印章阅读器,打开 PDF 文档,插入 UKEY,点击"签章"按钮

| <u>п</u>       | 网上投标截止时间<br>网上提问截止时间       | 2023-01-06 21 | ::07::00                    |                     |  |
|----------------|----------------------------|---------------|-----------------------------|---------------------|--|
| <u><u></u></u> | 专家抽取时间                     | 2022-11-30 21 | :57:00                      |                     |  |
|                | 开标时间                       | 2023-02-03 21 | :57:00                      |                     |  |
|                | 招标单位意见:<br>同意按上述时间<br>各程序。 | 进行招投标         | 交易中心意见:<br>招标人确定<br>招投标各程序。 | 按上述时间进行             |  |
|                | 2022年11日18日                | (盖章)<br>H     |                             | (盖章)<br>2022年11月18日 |  |
|                | 2022+11/310                | -1            |                             | 2022411/3181        |  |

选择"UKey 印章",待证书名出现后,输入 UKey 密码,点击确定。

| 🛃 信鉴           | 易电子印意阅 | 读器         |                         |                                                                                                    | - 🗆 X |
|----------------|--------|------------|-------------------------|----------------------------------------------------------------------------------------------------|-------|
| 主页             | 工具     | ef4e2deec4 | 94410 × 🕀               |                                                                                                    |       |
| <b>日</b><br>打开 | 日      | 日 Q<br>抑 截 |                         | Image: Constraint of the state of the state of |       |
| M              |        |            | 网上提问截止时间                | 2022-12-27 00:00:00                                                                                                    | Ŷ     |
| õ              |        |            | 专家抽取时间                  | 2022-11-30_21·57·00<br>Key印章 扫码印章 ×                                                                                                    |       |
| ß              |        |            | 开标时间                    |                                                                                                    |       |
|                |        |            | 招标单位意见:<br>同意按_<br>各程序。 | <sup>证书:</sup> ■ ······· · · · · · · · · · · · · · ·                                                                                                     | l进行   |
|                |        |            |                         | 输入PIN码以登录印章 (盖章)                                                                                                    |       |
|                |        |            | 2022                    | <del>确定</del> 取消 2022年11月                                                                                                    | ]18日  |
|                |        |            |                         |                                                                                                    |       |
|                |        |            |                         |                                                                                                    |       |
|                |        |            |                         |                                                                                                    |       |
|                |        |            |                         |                                                                                                    |       |
|                |        |            |                         |                                                                                                    | ~     |

使用鼠标拖动印章外观到合适位置,单击鼠标左键完成盖章。继续点击"签章"可以连续 盖章。

| 1000 信鉴易电子印章阅读   | 28-           |                                                                                                    |                                                                                                    |                                             | - 🗆 X             |
|------------------|---------------|----------------------------------------------------------------------------------------------------|----------------------------------------------------------------------------------------------------|---------------------------------------------|-------------------|
| 主页 工具            | ef4e2deec4944 | 410 × 🕀                                                                                                    |                                                                                                    |                                             |                   |
| 日日<br>17开 另存为 15 |               | ①     〈     〉     〈     〉     〈     〉     〉     〉     〉     〉     〉     〉     〉     〉     〉     〉     〉     〉     〉     〉     〉     〉     〉     〉     〉     〉     〉     〉     〉     〉     〉     〉     〉     〉     〉     〉     〉     〉     〉     〉     〉     〉     〉     〉     〉     〉     〉     〉     〉     〉     〉     〉     〉     〉     〉     〉     〉     〉     〉     〉     〉     〉     〉     〉     〉     〉     〉     〉     〉     〉     〉     〉     〉     〉     〉     〉     〉     〉     〉     〉     〉     〉     〉     〉     〉     〉     〉     〉     〉     〉     〉     〉     〉     〉     〉     〉     〉     〉     〉     〉     〉     〉     〉     〉     〉     〉     〉     〉     〉     〉     〉     〉     〉     〉     〉     〉     〉     〉     〉     〉     〉     〉     〉     〉     〉     〉     〉     〉     〉     〉     〉     〉     〉     〉     〉     〉     〉     〉     〉     〉     〉     〉     〉     〉     〉     〉     〉     〉     〉     〉     〉     〉     〉     〉     〉     〉     〉     〉     〉     〉     〉     〉     〉     〉     〉     〉     〉     〉      〉     〉     ③     ③     ③     ③     ③     ③     ③     ③     ③     ③     ③     ③     ③     ③     ③     ③     ③     ③     ③     ③     ③     ③     ③     ③     ③     ③     ③     ③     ③     ③     ③     ③     ③     ③     ③     ③     ③     ③     ③     ③     ③     ③     ③     ③     ③     ③     ③     ③     ③     ③     ③     ③     ③     ③     ③     ③     ③     ③     ③     ③     ③     ③     ③     ③     ③     ③     ③     ③     ③     ③     ③     ③     ③     ③     ③     ③     ③     ③     ③     ③     ③     ③     ③     ③     ③     ③     ③     ③     ③     ③     ③     ③     ③     ③     ③     ③     ③     ③     ③     ③     ③     ③     ③     ③     ③     ③     ③     ③     ③     ③     ③     ③     ③     ③     ③     ③     ③     ③     ③     ③     ③     ③     ③     ③     ③     ③     ③     ③     ③     ③     ③     ③     ③     ③     ③     ③     ③     ③     ③     ③     ③     ③     ③     ③     ③     ③     ③     ③     ③     ③     ③     ③     ③     ③     ③     ③     ③     ③     ③     ③     ③     ③     ③     ③     ③     ③     ③     ③ | ○         ○         ○         200% ~         ○         1           适合页面         送时针         施力         放大         上一页         1 | - /1 🕥 🕼 🚣                                  | ▽ ※ G<br>工具・ 退出答章 |
| •                |               | 网上提问截止时间                                                                                                    | 2022-12-27 00:00:00                                                                                                    |                                             | ^                 |
| Ø                |               | 专家抽取时间                                                                                                    | 2022-11-30 21:57:00                                                                                                    |                                             |                   |
| <u>Ω</u>         |               | 开标时间                                                                                                    | 2023-02-03 21:57:00                                                                                                    |                                             |                   |
|                  | 子<br>名        | 3标单位意见:<br>同意按上述<br>4程序。<br>2022年11                                                                                                    | 时间进行招投标<br>石标人确定<br>招标人确定<br>招投标各程序。                                                                                            | 定按上述时间进行<br>( <sup>盖章)</sup><br>2022年11月18日 | Y                 |

盖章成功后,可查看签章。

| 🧱 信鉴易电子印章阅读器                                                                                                    |                                         | - 🗆 X                                   |
|----------------------------------------------------------------------------------------------------|-----------------------------------------|-----------------------------------------|
| 主页 工具 ef4e2deec                                                                                                    | 494410 × 🕀                              |                                         |
| <ul> <li>         日         日</li></ul> | ● A C C C C C C C C C C C C C C C C C C | □ □ 2 2 2 0 0 0 0 0 0 0 0 0 0 0 0 0 0 0 |
| M                                                                                                    | 专家抽取时间 2022-11-30 21:57:00              |                                         |
| 0                                                                                                    | 开标时间 2023-02-03 21:57:00                |                                         |
| <u>R</u>                                                                                                    | 招标单位意见: 交易中國語                           | ۱<br>×                                  |
|                                                                                                    | 同意按上述时间进行招投标<br>各程序。                    | 关闭                                      |

(2) UKey 签章-骑缝章

点击工具栏签章小箭头展开下拉列表,选择"骑缝章"。

| 📴 信業    | 易电子印宣游     | 制读器                                  |      |             |           |                                                                                                    |                                                                                                    |                                                                                              |                                                                                                    |                                                                                                    |       |                                                   |                 |                                                                                | in an an an an an an an an an an an an an       |                  | er need vales. |                                                                                                    | - [      | ×         |
|---------|------------|--------------------------------------|------|-------------|-----------|----------------------------------------------------------------------------------------------------|----------------------------------------------------------------------------------------------------|----------------------------------------------------------------------------------------------|----------------------------------------------------------------------------------------------------|----------------------------------------------------------------------------------------------------|-------|---------------------------------------------------|-----------------|--------------------------------------------------------------------------------|-------------------------------------------------|------------------|----------------|----------------------------------------------------------------------------------------------------|----------|-----------|
| 主页      | 工具         | 1                                    | 合同模板 | pdf X       | $\oplus$  |                                                                                                    |                                                                                                    |                                                                                              |                                                                                                    |                                                                                                    |       |                                                   |                 |                                                                                |                                                 |                  |                |                                                                                                    | 1        |           |
| ⊡<br>ŧm | []]<br>另存为 | 行<br>行<br>日<br>日<br>日<br>日<br>日<br>日 | 直找   | (小)<br>平移工具 | ↓<br>选择工具 | 6<br>适合宽度                                                                                                    | 适合页面                                                                                                    | <ul><li>ジ</li><li>逆时针</li></ul>                                                              |                                                                                                    | ① 1<br>缩小                                                                                                    | 50% ~ | ◆ 放大                                              | <b>《</b><br>上一页 | 1                                                                              | /2                                              | <b>()</b><br>下一页 | ()             | <u>▲</u> ⇒<br>签章                                                                                                    | ※<br>1具・ | →<br>退出签章 |
| 2<br>2  |            |                                      |      |             |           | (以下简称列<br>承包承建。<br>兔和杜绝各<br>效、优质,<br>1、双刀<br>规定,不断<br>2、双刀<br>部箱。<br>3、在<br>2、双刀<br>建築。<br>在<br>3、在<br>3、在<br>3、在<br>3、在<br>3、在<br>3、在<br>3、在<br>3、在<br>3、在<br>3 | (方)负责建<br>根据觉中央,<br>和学校、<br>行员应能力。<br>在一个小学校、<br>一个小学校、<br>一个小学校<br>一个小学校<br>一个小学校<br>一个小学校<br>一个小学校<br>一个小学校<br>一个小学校<br>一个小学校<br>一个小学校<br>一个小学校<br>一个小学校<br>一个小学校<br>一个小学校<br>一个小学校<br>一个小学校<br>一个小学校<br>一个小学校<br>一个小学校<br>一个小学校<br>一个小学校<br>一个小学校<br>一个小学校<br>一个小学校<br>一个小学校<br>一个小学校<br>一个小学校<br>一个小学校<br>一个小学校<br>一个小学<br>一个小学<br>一个小学 | 设,经依法<br>和国家关生。<br>建设建成和产生。<br>建立建立。<br>建立。<br>建立。<br>建立。<br>建立。<br>建立。<br>建立。<br>建立。<br>建立。 | 去公开招挂:<br>" 维护好时<br>一 你<br>一 你<br>" 你<br>" 你<br>" " 你<br>" 你<br>" 你<br>" 你<br>" " 你<br>" 你<br>" 你<br>" 你<br>" 你<br>" 你<br>" 你<br>" 你<br>" 你<br>" 你<br>" 你<br>" " " " " " " " " " " " " " " " " " " " " " " " " " " " " " " " " " " " " " " " " " " " " " " " " " " " " " " " " " " " " " | 采<br>处标,由<br>处领域党风<br>和国家、集体<br>观方共同源、 4<br>正程建设3<br>正程建设3<br>达分析和国家、 4<br>工程建设3<br>大中通<br>在<br>和国家、 4<br>正<br>在<br>建<br>合<br>和<br>日<br>本<br>、<br>集<br>本<br>本<br>、<br>集<br>本<br>、<br>集<br>本<br>、<br>集<br>本<br>、<br>集<br>本<br>、<br>集<br>本<br>、<br>集<br>本<br>、<br>集<br>本<br>、<br>集<br>本<br>、<br>集<br>本<br>、<br>集<br>本<br>、<br>集<br>本<br>、<br>集<br>本<br>、<br>集<br>本<br>、<br>集<br>本<br>、<br>集<br>本<br>、<br>集<br>本<br>、<br>和<br>国家、 集<br>本<br>、<br>和<br>国家、 4<br>本<br>本<br>、<br>1<br>二<br>石<br>和<br>国家、 4<br>本<br>一<br>二<br>石<br>和<br>国家、<br>4<br>本<br>一<br>二<br>五<br>一<br>二<br>石<br>一<br>二<br>二<br>石<br>二<br>二<br>二<br>石<br>二<br>二<br>二<br>二<br>二<br>二<br>二<br>二<br>二<br>二<br>二<br>二<br>二 | 购项目   | (以下简 成本 1 (以下) (以下) (以下) (以下) (以下) (以下) (以下) (以下) | 称本工程 ( )<br>一   | E),由市<br>(以),有<br>(1),<br>(1),<br>(1),<br>(1),<br>(1),<br>(1),<br>(1),<br>(1), | 建设车,设备, 1 。 1 。 1 。 2 。 2 。 2 。 2 。 2 。 2 。 2 。 | 位 总 避            |                | <ul> <li>○</li> <li>●</li> <li>●</li></ul> | ]        |           |

当印章显示正文中时,鼠标单击,即可完成骑缝章签盖。

| 🔜 信鉴    | 易电子印章演   | 周读器            |         |           |           |        |           |        |           |                             |                |          |        |          |            |           | -        | □ ×       |
|---------|----------|----------------|---------|-----------|-----------|--------|-----------|--------|-----------|-----------------------------|----------------|----------|--------|----------|------------|-----------|----------|-----------|
| 主页      | 工具       |                | 合同模板.   | odf ×     | $\oplus$  |        |           |        |           |                             |                |          |        |          |            |           |          |           |
| 〇<br>打开 | □<br>男存为 | <b>一</b><br>打印 | Q<br>查找 | ①<br>平移工具 | ↓<br>法择工具 | 适合宽度   | 适合页面      | ✓ 送时针  | ()<br>版时针 | <ul><li>① 150% 縮小</li></ul> | ✓ (+)<br>放大    | ≪<br>上一页 | _1 /3  | 2<br>下一页 | ()<br>印章设置 | ▲ マ<br>签章 | ※<br>1具- | →<br>退出签章 |
| H       |          |                |         |           |           |        |           |        |           |                             |                |          |        |          |            |           |          |           |
| 0       |          |                |         |           |           |        |           |        | J.        | 兼政合同书                       |                |          |        |          |            |           |          |           |
| ß       |          |                |         |           |           |        |           |        |           | 采购项                         | 目(以下管          | 前称本工程    | 。由建设   | 单位       |            |           |          |           |
|         |          |                |         |           |           | (以下简称3 | (方)负责建    | 设,经依法  | 去公开招投     | Ł标,由                        |                | (1)      | 下简称卖方  | 7)总      |            |           |          |           |
|         |          |                |         |           |           | 承包承建。  | 根据党中央     | 和国家关于  | 于工程建设     | 以领域党风廉政                     | 建设和反应          | 财工作的     | 有关要求,  | 为避       | -          | 3         |          |           |
|         |          |                |         |           |           | 免和杜绝各  | 种不廉洁行     | 为的发生,  | 维护好国      | 家、集体的合                      | 法权益, 硝         | 保城市重     | 点工程建设  | 钫        | 小          | \$        |          |           |
|         |          |                |         |           |           | 效、优质,  | 特订立工程     | 建设廉政合  | 合同,供双     | (方共同遵守执)                    | 行:             |          |        |          | 1          | 1 -       | -        |           |
|         |          |                |         |           |           | 1、双方   | 万人员应认真    | 真学习和严  | 格遵守党      | 和国家、省、                      | 市有关廉政          | 建设和反向    | 败工作的一  | 系列       | 构          | 7         |          |           |
|         |          |                |         |           |           | 规定,不断: | 增强廉洁自     | 律意识和自  | 自觉性。      |                             |                |          |        |          | 1          |           |          |           |
|         |          |                |         |           |           | 2、双方   | 方应建立健全    | 各项廉政   | 制度,开)     | 展廉政教育, ;                    | <b>设立康政告</b> : | 示牌,公布    | 举报电话和  | 电子       |            | _         |          |           |
|         |          |                |         |           |           | 邮箱。    |           |        |           |                             |                |          |        |          |            |           |          |           |
|         |          |                |         |           |           | 3、在日   | 二程建设中,    | 双方人员   | 应以推动      | 工程建设为中心                     | 心,与设计          | 、拆迁、监    | 理、建设等  | 相关       |            |           |          |           |
|         |          |                |         |           |           | 业务单位密  | 切合作,相     | 互协调, 2 | 发现对方在     | 三业务活动中有                     | 违规、违约          | 3、违法行;   | 为,应及时  | 堤        |            |           |          |           |
|         |          |                |         |           |           | 醒,立即纠  | 正, 拒不整    | 改的及时间  | 向其上级主     | E管部门和纪检                     | 监察部门、          | 司法机关     | 等有关部门。 | 举        |            |           |          |           |
|         |          |                |         |           |           | 报。     |           |        |           |                             |                |          |        |          |            |           |          |           |
|         |          |                |         |           |           | 4、买力   | 了人员不准断    | 示、索要   | 或接受走      | 方单位任何形                      | 式的回扣、          | 礼金、有伯    | 证券、支付  | 凭        |            |           |          |           |
|         |          |                |         |           |           | 证,股票,  | 股权,贵重     | 物品和好人  | 小带、咸油     | 一带,各种奖励                     | 和帮助等。          |          |        |          |            |           |          |           |
|         |          |                |         |           |           |        | and state |        |           |                             |                |          |        |          |            |           |          |           |

(3) 撤销签章

盖章人可从最后一个印章开始往前按顺序撤销签章,具体操作为鼠标光标对着印章外观 点击右键,出现"撤销签章"按钮,点击鼠标左键确认即可。

| 💀 信鉴      | 易电子印章                                                                           | 阅读器            |                          |                        |                                  |            |          |           |         |          |                  |            |      |                    |                                |           | -          | □ ×       |
|-----------|---------------------------------------------------------------------------------|----------------|--------------------------|------------------------|----------------------------------|------------|----------|-----------|---------|----------|------------------|------------|------|--------------------|--------------------------------|-----------|------------|-----------|
| 主页        | 工具                                                                              | ef4e           | 2deec494410              | $\times$ $\oplus$      |                                  |            |          |           |         |          |                  |            |      |                    |                                |           |            |           |
| Го<br>1лт | 日本<br>日本<br>日本<br>日本<br>日本<br>日本<br>日本<br>日本<br>日本<br>日本<br>日本<br>日本<br>日本<br>日 | <b>一</b><br>打印 | 〇     0       直找     平移: | )                      | <ul><li>ご</li><li>适合宽度</li></ul> | 适合页面       | →<br>逆时针 | ()<br>顺时针 | 一<br>缩小 | 208% ~ ( |                  | ←     页    | 1 /1 | ○<br>页一可           | () 印章设置                        | ▲         | → ※<br>工具・ | →<br>退出签章 |
| щ         |                                                                                 |                | 网上                       | 投标截止时                  | 中间                               | 4          | 2023-01  | 1-06      | 21:5    | 7:00     |                  |            |      |                    |                                |           |            | ^         |
| 0         |                                                                                 |                | 网上                       | 提问截止时                  | 寸间                               | 4          | 2022-12  | 2-27      | 00:00   | 0:00     |                  |            |      |                    |                                |           |            |           |
| £         |                                                                                 |                | 专家                       | 油取时间                   |                                  | 4          | 2022-11  | 1-30      | 21:5    | 7:00     |                  |            |      |                    |                                |           |            |           |
|           |                                                                                 |                | 开标                       | 时间                     |                                  | 4          | 2023-02  | 2-03      | 21:5    | 7:00     |                  |            |      |                    |                                |           |            |           |
|           |                                                                                 |                | 招标」<br>各程)               | 单位意贝<br>同意打<br>序。<br>2 | <b>己:</b><br>安上述<br>022年11       | 时间过<br>18日 | 世行招      | 投标用       | 交       | 易中心      | 意见:<br>招杨<br>际各程 | 示人确<br>呈序。 | 角定打  | 安上过<br>(盖:<br>2022 | さ时间<br><sup>章)</sup><br>2年11月1 | 进行<br>18日 |            |           |
|           |                                                                                 |                |                          |                        |                                  | R          |          |           | /       |          |                  |            |      |                    |                                |           |            | v         |

# 三、电子印章有效性校验(使用信鉴易电子印章客户端)

有效电子印章校验效果

| 📴 信箋    | 易电子印章》   | 阅读器            |                      |           |                 |                                                                                                    |                         |                     |                    |                           |                         |                 |                          |                       |                 |              |                               |                            | -                | - [               | ×        |
|---------|----------|----------------|----------------------|-----------|-----------------|----------------------------------------------------------------------------------------------------|-------------------------|---------------------|--------------------|---------------------------|-------------------------|-----------------|--------------------------|-----------------------|-----------------|--------------|-------------------------------|----------------------------|------------------|-------------------|----------|
| 主页      | 工具       | GDC            | A数字证                 | 书用户 ×     | $\oplus$        |                                                                                                    |                         |                     |                    |                           |                         |                 |                          |                       |                 |              |                               |                            |                  |                   |          |
| 〇<br>打开 | 一<br>另存为 | <b>一</b><br>打印 | <mark>〇</mark><br>直找 | ①<br>平移工具 | ↓<br>法择工具       | ()<br>适合宽度                                                                                                    | 适合页面                    | ✓ 送时针               |                    | <del>。</del><br>缩小        | 158% ~                  | 〕<br>◆<br>放大    |                          | 1                     | /1              |              | ②     ③     ③     印章设置     ③  | ▲<br>签章                    | ÷                | ≫<br>エ具・          | <br>退出签章 |
| H       | $\odot$  | 已经签名           | 3.且全部                | 8签名有效     |                 |                                                                                                    |                         |                     |                    |                           | 000                     | ا معادر الله و  | L 134 4L 74              | A 14 18               |                 |              |                               |                            |                  |                   | ^        |
| -0      | Q 4      | 自部签名           | 有效                   |           |                 | GUCA 数子 让 节用 尸 野 议<br>举定证券的 CA 机构【本协议内赖教室时代科排局份有同公司(简称"CA 机构"或"CBCA")】 新使用(中华人民共和国电子集杂法)首译电子认证用条件可并在广东                                                   |                         |                     |                    |                           |                         |                 |                          |                       |                 |              |                               |                            |                  |                   |          |
| 0       | B 📿      | )修订問           | 反1:由                 | 中山公共後     | <sup>評源由子</sup> | 金衣:<br>省注册登:                                                                                                    | 己的第三方电子                 | ▲平1000月19<br>-认证服务机 | 相, CA 机构           | 改成10円<br>作为依法:            | 版公司 (同)<br>语立并获得:       | (电子认证)          | 现, ULA<br>服务许可证》         | ✓▲ 元 示 m<br>的 第 三 方 ( | *モモへ:<br>皆任机构。  | (C) 天中 画 4   | とす 金 石 本 # 3<br>と 会 用 卢 ( 以 1 | 大伴吃丁的<br>下節称"屏             | (エルティ<br> 户") 須  | F 円 开 1E/<br>发数字证 | л<br>4.  |
| Ω       |          | AR3TH          | с ш                  |           | 海中ス             | 用于电子》                                                                                                    | 有券活动及电子                 | 政务公众服               | 务。本协议日             | 中的"证书                     | "指由国家                   | 人可的,具           | 有权威性、3                   | 可信性和公                 | 正性的第            | 三方证书         | 人证机构 (CA)                     | ) 进行数字                     | - 签名的-           | -个可信:             | 夕数       |
|         |          | / 13°1 J M     | χz: ±                | 中山公共3     | (你电子            | 字化文件。                                                                                                    | 为进一步明晰                  | 双方权利与               | 义务, 按照             | 《中华人图                     | 民共和国电子                  | 签名法》及           | 2.《电子认证                  | 服务管理力                 | 法》等有            | 《关规定,        | CA 机构与用户                      | □双方就费                      | 大字证书的            | り申请和!             | と用       |
|         |          |                |                      |           |                 | 达成以下约                                                                                                    | 匀定:                     |                     |                    |                           |                         |                 |                          |                       |                 |              |                               |                            |                  |                   |          |
|         |          |                |                      |           |                 | 0                                                                                                    | GDCA 数字证书               | 用户协议》               | (简称"本协             | 议"或"                      | 用户协议")                  | 由用户与(           | CA 机构共同                  | 缔结,本协                 | 议具有合            | 同效力。         | 请用户务必审                        | 慎阅读、                       | 充分理解             | 各条款内              | 孝,       |
|         |          |                |                      |           |                 | 特别是免日                                                                                                    | 全成者限制 CA                | 机构责任的统              | 条款、对用户             | 权利进行                      | 限制的条款。                  | 人及约定争           | 议解决主义                    | 9                     | 的条款。1           | 前述免责、        | 限制及争议集                        | ₩决方式和                      | *管辖条岩            | k会以加考             | ⊪方       |
|         |          |                |                      |           |                 | 实现不用户证焉,用户对该等参数的确认符问题中就在种定腐亢下的表现、个保,可能通知,通知在各条方式以之前再次周续前述条款。双方确认前述条款并非属于《中华人民共和国民法典》第四百九十七条规定的无效条款,并同常该条款的合法,没有做任,用户须同常接受上议认所有置各条款,才能继续申请或使用 CA 机构器 供服 & |                         |                     |                    |                           |                         |                 |                          |                       |                 |              |                               |                            |                  |                   |          |
|         |          |                |                      |           |                 | 中八氏共4<br>的数字证4                                                                                                    | ≈ық <i>ж</i> <u></u> ∦, | a 1 7.7 °C          | <b>苯洗尺的</b> 儿为     | (本紙) 11                   | 门场状本机                   | 4               | C 19 30, 124 - 70.       | /~ >>( Pi A6 8x       | 査               | 17171174.757 | * 10, / 11, 12                | 狭于清风1                      | SC/TI CA 8       | CHER HA           | 1.97     |
|         |          |                |                      |           |                 | =, c                                                                                                    | <br>Λ 机构的权利≤            | <b>;</b> 义务         |                    |                           |                         |                 | . 7                      |                       |                 |              | Į.                            | 则试                         | <b>6</b>         |                   |          |
|         |          |                |                      |           |                 | (-)                                                                                                    | CA 机构权利:                | 1. 有权要求)            | 用户提供真实             | 、完整、                      | 准确的材料和                  | 0信息。            | 有权要求用户                   | 户按时交纳)                | <b>9</b>        | 。3. 有权多      | E求用户在规3                       | 定的时间、                      | 条件以及             | え范围内非             | £4       |
|         |          |                |                      |           |                 | 约定,使)                                                                                                    | 月数字证书。4                 | 有权要求用               | 户对所知的(             | CA 机构的                    | 商业秘密进行                  | f保密。            |                          |                       | /               |              |                               |                            |                  |                   |          |
|         |          |                |                      |           |                 | (二)                                                                                                    | CA 机构义务:                | 在交易和作主              | 业中,用户使             | 用证书时                      | 可通过 CA 机                | 构验证证书           | 5的有头还                    | 如果此,(                 | A 机构的)          | 原因导致费        | 我字证书主体!                       | 的身份认证                      | E错误, 3           | <b></b> 成用户 3     | 义他       |
|         |          |                |                      |           |                 | 人损失时,                                                                                                    | CA机构承担则                 | 6 偿责任,则             | 法参照                | CA机构(                     | (电子认证业                  | 务规则》(i          | 该规则已在国                   | 国家工业和作                | 言息化部分           | 备案,并有        | E CA 机构官方                     | 网站公示)                      | ).               |                   |          |
|         |          |                |                      |           |                 | Ξ. A                                                                                                    | 月户的权利与义                 | ·齐<br>たとままた cu      | 10 Mile 20 Mile 20 | 1. M. M. (P. )            | TR a data               | * 12 or in      |                          | *****                 | 14 AN 18 18 -   | 22.254.86.20 | 从田市港市                         | 11 de mil 11 de            | in ca la lin     | 从不时间              |          |
|         |          |                |                      |           |                 | (-)                                                                                                    | 用户权利: L.·<br>图白义本: 1:   | 当秋天水 CA<br>連供可助订6   | 机构建筑相关             | (1) 奴子1<br>(1) <b>水路的</b> | 11 中。 2. 伯权<br>11 新教和信章 | 在凹 CA 机<br>不得得得 | <b>府原因守职</b> 9<br>唐朝 王弟( | 成于证书王<br>的封戴面信        | 体的对位<br>度、2 集   | 从证证状,        | 写用户亚风:<br>机构新装备               | 则大可 安 3<br>6 <b>新 定</b> 译者 | K CA 初内<br>M 家庭市 | 14 X              | Lat      |
|         |          |                |                      |           |                 | 漏或交付作                                                                                                    | 他人。3.在使用                | 自己的密钥               | 或數字证书              | H. 应当1                    | 史用可依赖、                  | 安全的系统           | 在. 4. 知悉要                | k字证书已s                | ~~~~~~<br>を失害或者 | #可能已经        | 長宿时, 应当                       | 6及时告知                      | P CA 机构          | 及相关各              | 方.       |
|         |          |                |                      |           |                 | 并终止使用                                                                                                    | 月该数字证书。                 | 5. 必须在证             | 书有效期内              | 史用该证4                     | 书,不得使用                  | 已失密或可           | 可能失寄、已                   | は期、被                  | 中止或被推           | 教销的教学        | 证书。6. 按断                      | ·<br>交納數字                  | 证书服务             | 奏用。               |          |
|         |          |                |                      |           |                 | 四、利                                                                                                    | 下列情形之一                  | 的,应当免               | 除 CA 机构的           | 责任: (-                    | 一) 用户在申                 | 请和使用(           | CA 机构的数                  | 字证书时,                 | 有造反本            | 协议第三         | 条所列义务之                        | 一的。(二                      | 二) 用户前           | <b>大意、过</b> 5     | 43       |
|         |          |                |                      |           |                 | <b>致数字证</b> 4                                                                                                    | *密钥泄密或参                 | 2 盗用、冒用             | 、伪造或墓改             | 化的。(三                     | )由于意外事                  | 件或不可            | 抗力而导致素                   | 数字证书签;                | 发错误、注           | 延迟、中日        | 所、无法签发,                       | 或暫停、                       | 终止全有             | 『或部分』             | E-Ю      |
|         | ٢        |                |                      |           | >               | 服务的。>                                                                                                    | k项所规定之 ·                | "不可抗力",             | 是指不能预              | 見、不能                      | 避免并不能                   | 包服的客观           | 情况。包括                    | 但不限于:                 | 1. 自然現          | 兼或自然         | 灾害,包括地                        | 震、火山                       | 爆火、滑             | 披、泥石              | 流、 🗸     |

# 无效电子印章校验效果

| 信鉴易电子印章阅读器                                                                                                    | - a                                                                                                    |
|----------------------------------------------------------------------------------------------------|----------------------------------------------------------------------------------------------------|
| EQ GCCA版字址书用户 X ①                                                                                                    | □         ○         ○         Q         195%         Q         ○         1         //1         ○         ○         ▲         □         ※         G           通合效度         通合效度         通台效度         通信         1         //1         ○         ※         G         □         □         □         □         □         □         □         □         □         □         □         □         □         □         □         □         □         □         □         □         □         □         □         □         □         □         □         □         □         □         □         □         □         □         □         □         □         □         □         □         □         □         □         □         □         □         □         □         □         □         □         □         □         □         □         □         □         □         □         □         □         □         □         □         □         □         □         □         □         □         □         □         □         □         □         □         □         □         □         □         □ |
| ☆ 存在无效签名                                                                                                    |                                                                                                    |
| @ 存在无效签名                                                                                                    | GDCA 数字证书用户协议                                                                                                    |
| <ul> <li>         · - ● 侍订版1: 由中山公共演導电子         · - ● 侍订版2: 由中山公共演導电子         · - ● 侍订版2: 由中山公共演導电子         · - ● ● 侍订版2: 由中山公共演算电子         · - ● ● ● □ ● □ ● □ ● □ ● □ ● □ ● □ ● □ ●</li></ul> | 鉴定证书的CA机构【本协议内部教安时代科技股份有限公司(简称"CA.NM"式"CDC")及公面(中华人民共和国电子签名法》获得电子认证服务许可并在广东<br>审注册量记的第三方电子认证服务机构。CA.机构作为依法设立并获得(电子认证服务许可证)的第三方信任机构,依法向社会用户(以下简称"用户") 测发数字证书,<br>用于电子商务运动及电子政务公众服务。本协议中的"证书" 插由国家以可的,具有权成性、可信性和公正性的第三方证书认证机构(CA)进行数字签名的一个可信的数<br>学化之件。力是一步明确或方权利与义务,按照《中华人民共和国电子签名法》及《电子认证服务管理办法》等有关规定。CA.机构与用户双方拨数字证书的申请和使用<br>达点以下的完: 1、《CDCA 数字证书用户协议3(简称"本协议"或"用户协议7)由用户与 CA.机构共同缔结,本协议具有合同数力,请用户务必须慎慎该、完分理解备条款内容,<br>种料是无限必须供制CA.机构责任的条款、对用户权利进行限制的条款以及约定考试算法。" 计记录器分子规模型的条案,前述是表、保核及考试解决方式和管理条款会让加超方<br>式模式用户注意,用户对该等条数的确认并可服导致在种发情况下的被动,不仅可定,请用人的有限多条款,对在他结束中请求使用CA.机构进供服务                                                                                                    |
|                                                                                                    | <ul> <li>的數字证书。</li> <li>二、CA 机构的机制与发表</li> <li>(一)CA 机构的机制与发表</li> <li>(一)CA 机构体机 1.1 有权要求用户提供其实、瓷整、漆确的材料和信息。</li> <li>(二)CA 机构发表:在交易和企业,用户使用证书时可通过CA 机构验证证书的 你是一些工作CA 机构物原因导致数字证书主体的身份认证错误、造成用户或他人很失机期能营作任、赔偿方法参照CA 机构 化半认证金 冬眠则》(该规则已在国家工业和信息化都备案,并在 CA 机构窗方网站公示)。</li> <li>三、用户的机制与关表</li> <li>(一)用户权利:1.有权要求 CA 机构提供有效的数字证书。2.有权在团 CA 机构原因导致数字证书主体的身份认证错误、绘用户递或很快要要求 CA 机构物子销售。</li> <li>(二)用户义务:1.提供可验证的真实、完整、浓确的材料和信息,不得提供虚数、无效的材料和信息。2.要备做 CA 机构描述的数字证书和密码口令,不得进</li> </ul>                                                                                                    |
|                                                                                                    | 确或交付他人。3.在使用自己的密钥或数字证书时,应当使用可依赖、安全的系统。4.毋需数字证书已经失擅或者可能已经失理时,应当及时告知 CA 机构及相关各方,<br>半线 + 使用语意生证状 5.从但在证书在检查的使用语证状,不通使用口卡需要可能会帮 口行前 抽出+ 由抽解描的数字证状 6.施好动始数字证书用本费用                                                                                                    |